# MANUAL CONTROLADOR MODELO CP-5300

SEGUIDOR AMPERÍMETRO VERSIÓN V1.1R6

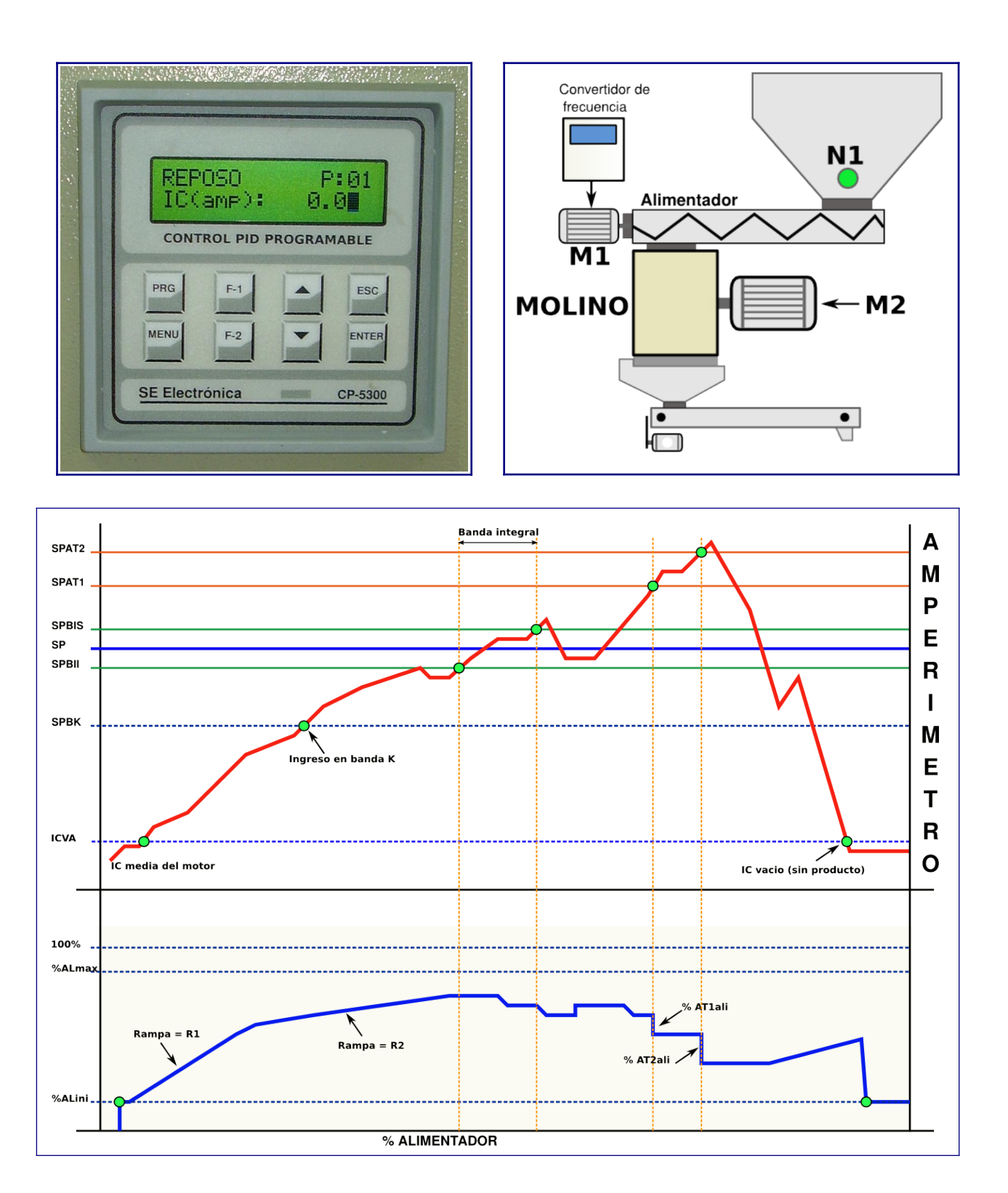

# SE Electrónica S.A.

Corrientes 853 Rafaela Sta Fe TE/FAX (03492) 504910 / 505720 Email :seelectronica@wilnet.com.ar Web: www.seelectronica.com.ar

# **INSTRUCCIONES DE USO Y PROGRAMACIÓN**

# **HIPERVÍNCULOS A TEMAS**

### <u>GENERAL</u>

| INDICE                                 | PAGINA |
|----------------------------------------|--------|
| Descripción Técnica                    | 3      |
| Descripción general                    | 4      |
| OPCIONES MENÚ PRINCIPAL                | 4      |
| MANEJO DEL TECLADO EN INGRESO DE DATOS | 4      |
| PANTALLA DE INFORMACIÓN                | 5      |
| ESTADOS                                | 6      |
| INTERPRETACIÓN VARIABLES               | 6      |

#### PROCESO

|           | INDICE                       | PAGINA |
|-----------|------------------------------|--------|
|           | DIAGRAMA DE TRABAJO 1        | 7      |
|           | DIAGRAMA DE TRABAJO 2        | 8      |
|           | CONTROL AUTOMÁTICO           | 9      |
| <u>SE</u> | CUENCIA SEGUIDOR AMPERÍMETRO | 9      |
| ME        | NSAJES DE ERROR              | 10     |

#### **OPCIONES MENÚ GENERAL**

| INDICE           | PAGINA  |
|------------------|---------|
| 1-PROGRAMACIÓN   | 11 / 12 |
| 3-MODO DIRECTO   | 13      |
| 4-SETUP          | 14-16   |
| <u>1-Molino</u>  | 14      |
| 2-General        | 15      |
| <u>3-Canales</u> | 16      |
| 4-Precarga       | 16      |
| <u>6-RESET</u>   | 17      |
| 7-TEST I/O       | 17      |

### PLANILLAS DE CONFIGURACIÓN

| INDICE               | PAGINA |
|----------------------|--------|
| SETUP MOLINO         | 18     |
| SETUP GENERAL        | 19     |
| SETUP CANALES VARIOS | 19     |
| TABLA PROGRAMAS      | 20     |

El controlador **CP-5300** es un seguidor amperométrico de doble función PID programable.

- ✓ Entradas analógicas: 1 rango 0-5A.
- ✓ Salidas analógicas: 1 rango 0-20mA.
- ✓ Salidas digitales: 1 salida relay (NA).
- ✓ Entradas digitales: 1 canal opto acoplado (contacto secos).
- ✓ **Teclado**: 8 teclas de funciones / programación / visualización.
- ✓ **Display**: LCD de 32 caracteres con BackLine (2 renglones de 16 caracteres c/u).
- ✓ **Programas de trabajo**: 100 programas.
- ✓ **Unidad**: unidad de medición y punto decimal flotante programable.
- ✓ Calibración instrumento: digital.
- ✓ **Comunicación**: serie (lazo opto-acoplado).
- ✓ **Programación** mediante el uso de menú desplegables según proceso.
- ✓ **SETUP** configuración por teclado.
- ✓ Visualización de estado proceso automático.
- ✓ Sistema con BIOS de carga remota: permite cambio de software en planta mediante utilitario GFLASH en PC.

#### **MEDIDAS EXTERIORES**

| ANCHO       | 100 mm |
|-------------|--------|
| ALTO        | 100 mm |
| PROFUNDIDAD | 160 mm |

#### **MEDIDAS CORTE**

| ANCHO | 90 mm |
|-------|-------|
| ALTO  | 90 mm |

# **DESCRIPCIÓN GENERAL FUNCIONAMIENTO DEL CONTROLADOR**

#### **OPCIONES DEL MENÚ PRINCIPAL**

El menú principal se accede con la tecla (MENÚ).

REPOSO P:01 IC (amp): 2.5

Estando en ésta pantalla el teclado tiene el siguiente comportamiento:

| OPCIONES DEL MENÚ | Comentario                                          |
|-------------------|-----------------------------------------------------|
| 1-PROGRAMACIÓN    | Menú programación set de trabajo.                   |
| 2                 | Vacante.                                            |
| 3-Modo directo    |                                                     |
| 4-SETUP           | Menú opciones setup.                                |
| 5                 | Vacante.                                            |
| 6-RESET           | Menú reset variables / programas / total acumulado. |
| 7-TEST I/O        | Test de entradas / salidas digitales.               |

En las opciones de menú el teclado tiene el siguiente comportamiento:

· Las teclas flecha ARRIBA / ABAJO cambian de opción

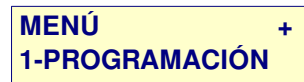

- Tecla Enter selecciona opción en pantalla.
- Tecla Esc retorna a pantalla principal.
- Nota: los indicadores + y que aparecen en la esquina superior derecha de cada menú indican, (+) que hay más pantallas disponibles; (-) indica fin pantallas menú.

### MANEJO DEL TECLADO EN INGRESO DE DATOS

En las distintas opciones de ingreso de datos (PROGRAMACIÓN / CALIBRACIÓN / SETUP, etc), y salvo indicación en contrario; el teclado tiene el siguiente uso:

| Tecla                     | Descripción                                                                                                    |  |
|---------------------------|----------------------------------------------------------------------------------------------------|--|
| Flechas<br>ARRIBA / ABAJO | <ul> <li>Cambia de opción.</li> <li>Si display indica (*):         <ul> <li>incremento / decremento del valor en opción pantalla.</li> </ul> </li> </ul> |  |
| ENTER                     | Selecciona opción / acepta datos variable en edición.                                                                                                    |  |
| Esc                       | Escapa del ingreso de datos.<br>En setup / programación / consigna, opera como escape a pantalla principal<br>guardando los valores ya ingresados.       |  |
| F1                        | Borra variable en edición.                                                                                                    |  |

# **DESCRIPCIÓN GENERAL FUNCIONAMIENTO DEL CONTROLADOR**

# PANTALLAS DE INFORMACIÓN

Pantalla principal

REPOSO P:01 IC (amp): 2.5

Estando en ésta pantalla el teclado tiene el siguiente comportamiento:

| Tecla                                                     | Comentario                             |  |
|-----------------------------------------------------------|----------------------------------------|--|
| Flechas ARRIBA / ABAJO Seleccionan pantallas de estado    |                                        |  |
| ESC                                                       | Quita los mensajes de error / alarma.  |  |
| PRG Selecciona el número de programa a utilizar / ciclos. |                                        |  |
| MENÚ                                                      | Ingresa al menú de opciones generales. |  |

El sistema dispone de varias pantallas de información según la necesidad, las cuales se selección pulsando teclas Flecha arriba / abajo donde:

- Pantalla 1: Estado del controlador
  - S = Set actual de control.
  - IC = Corriente del amperímetro molino

Co:00 S: 100.0 IC (amp): 2.5

Pantalla 2: Presenta consigna actual al alimentador.
 Alim% = Consigna actual al alimentador

Alim(%): 25.5 IC (amp): 30.0

- Pantalla 3: Corriente derivada actual
  - Dt = derivada en amperes (Amperes x segundo) último calculo.
  - **I2** = Corriente integrada del molino.

Dt(A/S): 3.7 I2(amp): 40.2

• Pantalla 4: Presenta programa / set actual en control.

SET: 100.0 P:01 IC (amp): 90.5

• **Pantalla 5:** Monitor de entradas / salidas digitales donde:

E1 S1 ALIM(%) \* \* 35.2

- E1 = Estado entrada habilitación donde:
  - "\*" = ON

0

- "-" = OFF
- **S1** = Estado salida control.
  - ALIM% = Consigna de salida al acondicionador donde:
    - 0% = 0mA
    - 100% = 20mA

# PANTALLAS DE INFORMACIÓN

### **ESTADOS**

Durante el control automático en PANTALLA 1 el equipo presenta los siguientes mensajes en pantalla donde:

- Línea 1 presenta el estado de trabajo.
- Linea 2 presenta corriente del amperímetro.

| MENSAJE LINEA 1 | COMENTARIO                                                                                 |  |
|-----------------|--------------------------------------------------------------------------------------------|--|
| REPOSO          | Modo peso fuera de ciclo automático.                                                       |  |
| ESP.REMOTO      | En modo automático con fórmula 0, espera orden de marcha desde PC (programa JVP-<br>xxxx). |  |
| DETIENE         | Fin secuencia automática, espera que termine proceso plataforma.                           |  |
| DETENIDO        | Fin secuencia automática, espera entrada habilitación = OFF.                               |  |
| Co:             | Indica controlador en automático donde:                                                    |  |
| inicio          | Inicio de ciclo.                                                                           |  |
| 01              | Coloca consigna = %ALini y espera IC > corriente vacío (C-04 setup amperímetro).           |  |
| 02              | IC < SPBK, incrementa consigna con R1.                                                     |  |
| 03              | IC >= SPBK, incrementa consigna con R2.                                                    |  |
| 04              | IC en banda integral IC >= SPBII o < = SPBIS.                                              |  |
| 05              | Decrementa consigna, IC > SPBIS.                                                           |  |
| 06              | IC >= SPAT1, proceso de atenuación 1.                                                      |  |
| 07              | IC >= SPAT2, proceso de atenuación 2.                                                      |  |
| Detiene         | Detiene proceso actual.                                                                    |  |

# **INTERPRETACIÓN VARIABLES SEGUIDOR AMPERÍMETRO**

Interpretación variables de control / programa.

| VARIABLE | DESCRIPCIÓN                                                                                                    |
|----------|----------------------------------------------------------------------------------------------------|
| IC       | Corriente del amperímetro motor molino.                                                                                                    |
| SP       | Consigna a lograr por el seguidor (amperes).                                                                                                    |
| SPBK     | Set para banda K donde:<br>• IC < SPBK : controlador utiliza R1 / Dt1.<br>• IC >= SPBK: controlador utiliza R2 / Dt2.<br>SPBK = SP - (SP * (BK / 100)) |
| SPBII    | Set banda integral inferior donde:<br>• SPBII = SP - (SP * (BI / 100)).                                                                                |
| SPBIS    | Set banda integral superior donde:<br>• SPBIS = SP + (SP * (BI / 100)).                                                                                |
| SPAT1    | Set de atenuación 1 donde:<br>• SPAT1 = SP + (SP * (SP+AT1 / 100)).                                                                                    |
| SPAT2    | Set de atenuación 2 donde:<br>• SPAT2 = SP + (SP * (SP+AT2 / 100)).                                                                                    |
| ICVA     | Corriente de vacío del motor molino (VER opción C-04 setup molino).                                                                                    |

**DIAGRAMA DE TRABAJO 1** 

• CANAL 1 actúa como nivel virtual por corriente.

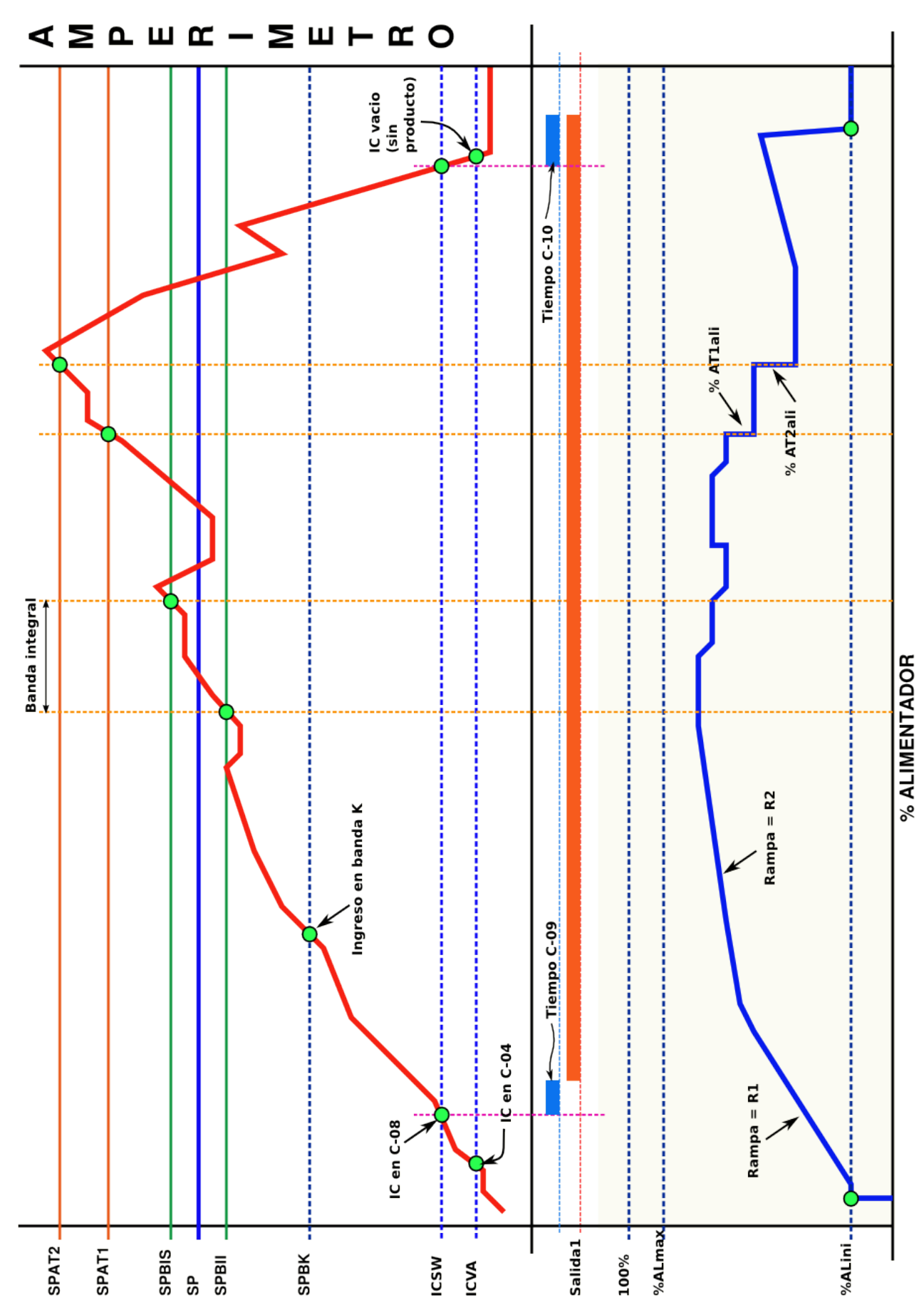

**SPAT1** = corriente para primer atenuación alimentador

**DIAGRAMA DE TRABAJO 2** 

• Canal 1 actúa como límite de seguridad.

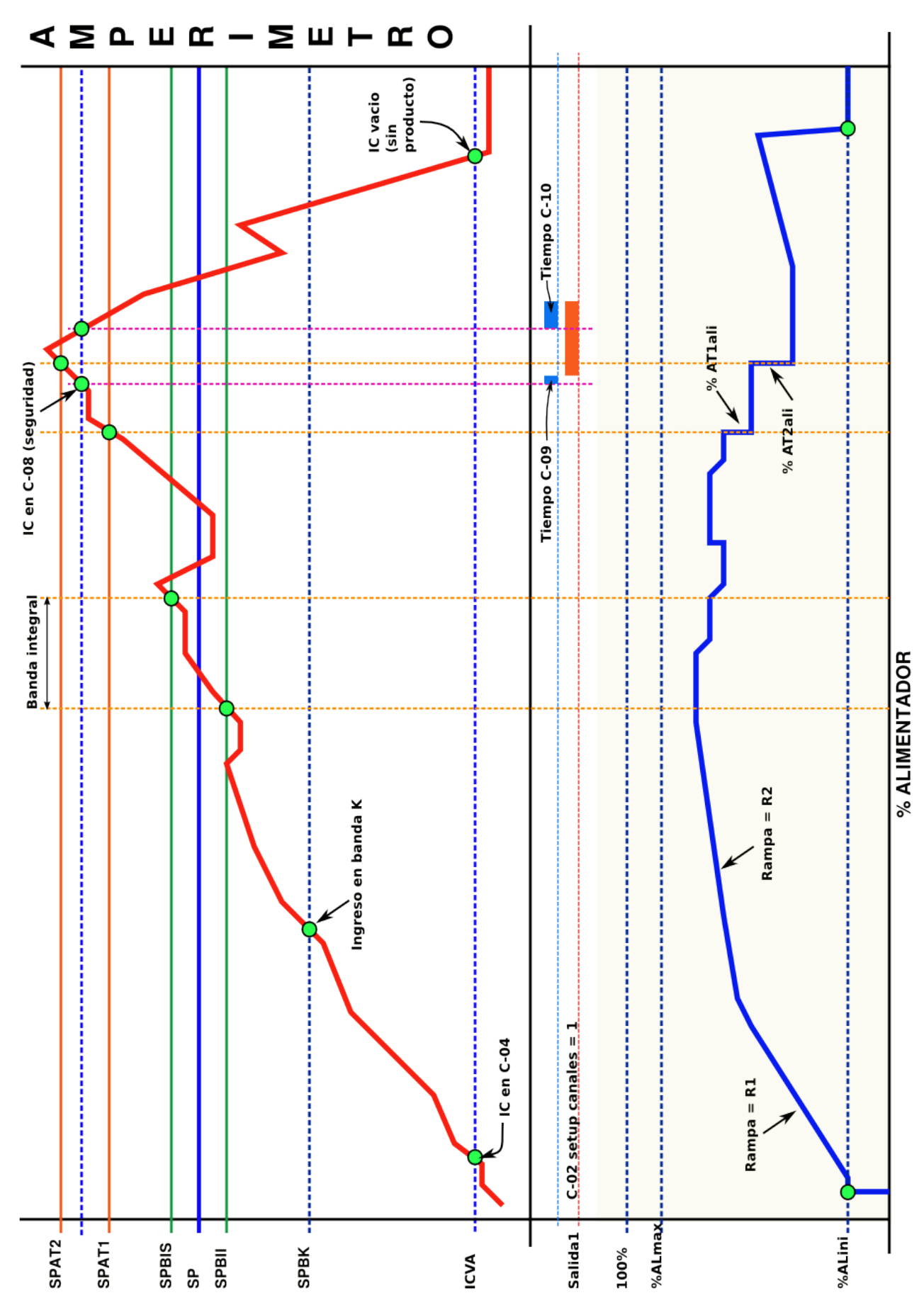

# CONTROL AUTOMÁTICO

Para que el controlador pase a controlar la consigna del alimentador en función de la corriente del amperímetro del molino:

- 1. Debe existir un programa válido (ver programación).
- 2. Seleccionar programa de trabajo donde:
  - 1. Pulsar PRG, equipo presenta programa actual.

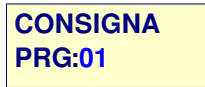

2. Pulsar Enter para seleccionar o flecha para siguiente opción

| CONSIGNA | (*) |
|----------|-----|
| PRG:01   |     |

- 3. Ingresar nuevo número de programa (0-99) y Enter.
- 3. Colocar llave HABILITACIÓN = ON.
- 4. Si el nivel N1 está en la serie de habilitación, espera nivel activo y permanece en REPOSO.
- 5. Cuando recibe la señal de habilitación pasa a control.
- 6. El controlador busca falla iniciales (error en programa, etc).
- 7. Si detecta algún error en inicio, activa el canal de alarma e indica el error correspondiente y lo presenta en pantalla.

| DETIENE       | ER:06 |
|---------------|-------|
| IC(amp): 10.4 |       |

- 1. Colocar habilitación = OFF.
- 2. Solucionar el inconveniente.
- 8. Si no hay errores el equipo pasa a control automático e inicia el proceso.

### SECUENCIA DEL SEGUIDOR AMPERÍMETRO

- 1. Si **ALINI%** > 0:
  - 1. Coloca consigna a alimentador (convertidor de frecuencia) en salida 0-20mA donde:
    - 1. 0% = 0mA.
    - 2. 100% = 20mA.
  - 2. Espera IC > corriente de reposo (C-04 setup molino).
- 2. Incrementa consigna en 1% cada tiempo indicado por R1 (programa).
- 3. Cuando IC >= SPBK los incrementa utilizando R2.
- 4. Al entrar IC en banda integral (SP >= SPBII o <= SPBIS), aplica función integral para intentar llevar IC = SP.
  - 1. En banda integral los cálculos para ajuste de consigna se efectúan cada TM cálculos de derivada.
- 5. Si IC >= SPAT1, aplica atenuaciones de AT1% cada tiempo TAT1 hasta lograr IC < SPAT1.
- 6. Si IC >= SPAT2, aplica atenuaciones de AT2% cada tiempo TAT2 hasta lograr IC < SPAT2.
- 7. Cuando IC es <= corriente de reposo:
  - 1. Si ALINI% > 0, coloca consigna = %ALINI.
  - Si ALINI% = 0, inicialmente al superar corriente de reposo, tomo el % de consigna al alimentador y coloca éste valor como consigna inicial.
  - 3. En ambos casos retorna al punto 1.1 esperando IC > corriente de vacío.
- 8. Al colocar habilitación = OFF por llave de habilitación o nivel = OFF, el equipo sigue controlando por un tiempo mínimo = **C-07** (setup molino).

#### MENSAJES DE ERROR

Los mensajes de error están divididos por grupos de trabajo y se presentan en scroll automático en la esquina superior derecha de la pantalla principal.

| DETIENE ER:06<br>IC:25 Amp |
|----------------------------|
|----------------------------|

Estos mensajes activan los canales de alarma correspondientes (C-07 y C-08 setup canales). Los mensajes de error se borran oprimiendo el pulsador **ESC.** 

#### TABLA DE ERRORES GENERALES

| Error       | Descripción                                                     | Solución                                                                   |
|-------------|-----------------------------------------------------------------|----------------------------------------------------------------------------|
| E-01        | Conversor analógico digital detenido.                           | Reiniciar el equipo, si el problema persiste, contactar con el fabricante. |
| E-02        | No hay señal de entrada analógica<br>(Unidades conversor < 20). | Revisar señal entregada por celdas de carga.                               |
| E-03        | Sobrerango de corriente                                         | Revisar entrada de señal amperímetro / escala en setup.                    |
| E-04        |                                                                 |                                                                            |
| E-05        |                                                                 |                                                                            |
| E-06        | SP = 0                                                          | Editar programa de trabajo / y colocar opción SP = corriente molienda.     |
| E-07        | SP > C-03 setup molino                                          | Error set > máximo.                                                        |
| <b>E-08</b> |                                                                 |                                                                            |
| E-09        |                                                                 |                                                                            |
| E-10        | Nro de programa seleccionado ><br>máximo.                       | Colocar habilitación = OFF y seleccionar programa en rango 0 a 99.         |
| E-11        | Datos en programa no válidos.                                   | Editar / borrar programa.                                                  |

#### **TABLA DE ERRORES GENERALES**

| Error       | Descripción                                                 | Solución                                                                                                    |
|-------------|-------------------------------------------------------------|----------------------------------------------------------------------------------------------------|
| E-63        | Error en la secuencia de dosificado.                        | Quitar habilitación, luego reiniciar equipo.                                                                     |
| E-64        | Al encender equipo hay una<br>secuencia automática en marca | Pulsar ESC para continuar con la secuencia.<br>Colocar habilitación = OFF para cancelar secuencia auto.          |
| E-65        | Error en datos setup                                        | Verificar setup en forma manual.<br>Se puede restaurar el valor de fábrica ver: <b>4-SETUP / 4-</b><br>PRECARGA. |
| <b>E-66</b> | Modo de trabajo no válido                                   | Verificar opción C-01 setup general.                                                                             |
| <b>E-67</b> | Error al guardar setup                                      | Ingresar a setup revisar opciones que cambió y volver a salir.                                                   |
| E-68        | Error en datos grupo de programas                           | Más de un programa con datos no válidos. Efectuar un reset de programas (MENÚ / 6-Reset / 3-Programas).          |
| <b>E-69</b> | Error en datos variables de trabajo                         | Efectuar un reset de variables (MENÚ / 6-Reset / 1-Variables)                                                    |

### DESCRIPCIÓN OPCIONES MENÚ DE PROGRAMACIÓN

#### **<u>1-PROGRAMACIÓN</u>**

Permite editar / copiar / borrar programas con parámetros de control (rango 0 a 99).

#### **OPCIONES**

| Opción   | Descripción                                              |
|----------|----------------------------------------------------------|
| 1-Editar | Edita el programa seleccionado.                          |
| 2-Copiar | Toma un programa de origen y la copia en uno de destino. |
| 3-Reset  | Borra el contenido del programa seleccionada.            |

### PROGRAMACIÓN / 1-Editar

Seleccionar el número de programa a editar donde:

## EDITAR PROGRAMA

- PRG: 1
- Variables:

| OPCIÓN    | RANGO      | VALOR | COMENTARIO                                                                                                    |
|-----------|------------|-------|----------------------------------------------------------------------------------------------------|
| SP (amp)  | 0 a Escala | 100.0 | Set de trabajo en amperes.                                                                                                    |
| R1 (seg)  | 0-65535    | 40    | Tiempo para llevar alimentador de 0 a 100%.<br>R1 actúa mientras IC < SP-BK (SPBK).                                                                                                    |
| R2 (seg)  | 0-65535    | 120   | Tiempo para llevar alimentador de 0 a 100%.<br>R2 actúa mientras desde IC >= SP-BK (SPBK).                                                                                                    |
| Dt1(A/S)  | 0-Escala   | 5.0   | Derivada (Amp / Segundo) para detener crecimiento de alimentador cuando IC es < SP-BK (SPBK).                                                                                                    |
| Dt2(A/S)  | 0-Escala   | 1.0   | Derivada (Amp / Segundo) para detener crecimiento de alimentador cuando IC es >= SP-BK y <sp-bi.< td=""></sp-bi.<>                                                                                                    |
| BK(%)     | 0-100      | 40    | $\begin{array}{l} \text{Banda de trabajo para diferenciar control Dt1 / Dt2 R1 / R2.} \\ \text{Se interpreta como n \% del set ejemplo:} \\ \bullet  \text{SET} = 100\text{A BK(\%)} = 40\% \text{ del set.} \\ \bullet  \text{BK} = 40\text{A} \\ \bullet  \textbf{SPBK} = 100\text{A}\text{-}40\text{A} = \textbf{60A} \\ \bullet  \text{R1 / Dt1 desde 0 a 59.9A.} \\ \bullet  \text{R2 / Dt2 desde 60.0 a SP-BI (SPBII).} \end{array}$ |
| BI(%)     | 0-100      | 4     | <ul> <li>Banda de trabajo función integral.</li> <li>Se interpreta como n % +/- del set ejemplo:</li> <li>SET = 100A BI(%) = 4% del set.</li> <li>BI = 4A</li> <li>SPBII INFERIOR = 100A-4A = 96A</li> <li>SPBIS SUPERIOR = 100+4A = 104A.</li> </ul>                                                                                                    |
| SP+AT1(%) | 0-100      | 10    | Valor límite de seguridad 1, cuando IC es >= SPAT1, el equipo<br>aplica atenuación a alimentador según valor AT1al.<br>Se interpreta como n% sobre set ejemplo:<br>• SET = 100A SP+AT1(%) = 10% del set.<br>• SPAT1 = 100+10A = 110A.                                                                                                    |
| SP+AT2(%) | 0-100      | 15    | <ul> <li>Valor límite de seguridad 2, cuando IC es &gt;= SPAT2, el equipo aplica atenuación a alimentador según valor AT2al.</li> <li>Se interpreta como n% sobre set ejemplo: <ul> <li>SET = 100A SP+AT2(%) = 15% del set.</li> <li>SPAT2 = 100+15A = 115A.</li> </ul> </li> </ul>                                                                                                    |

### **<u>1-PROGRAMACIÓN</u>**

### PROGRAMACIÓN / 1-Editar

| OPCIÓN    | RANGO    | VALOR | COMENTARIO                                                                                                    |  |
|-----------|----------|-------|----------------------------------------------------------------------------------------------------|--|
| AT1al(%)  | 0-100    | 5     | Valor que se resta a consigna alimentador cuando IC >=<br>SPAT1, ejemplo:<br>% Alim = 70, AT1al% = 5.<br>Cuando IC >=SPAT1, deja %Alim = 70-5 = 65%.                                                                                                    |  |
| AT2al(%)  | 0-100    | 20    | Valor que se resta a consigna alimentador cuando IC >=<br>SPAT2, ejemplo:<br>% Alim = 60, AT2al% = 20.<br>Cuando IC >=SPAT2, deja %Alim = 60-20 = <b>40</b> %.                                                                                                    |  |
| TAT1(Dec) | 0-255    | 50    | Intervalo de tiempo luego de primera atenuación por IC<br>>=SPAT1 para aplicar nueva atenuación.<br>Solo se aplica al pasar tiempo y IC >= SPAT1 y < SPAT2.                                                                                                    |  |
| TAT2(Dec) | 0-255    | 50    | Intervalo de tiempo luego de primera atenuación por IC<br>>=SPAT2 para aplicar nueva atenuación.<br>Solo se aplica al pasar tiempo y IC >= SPAT2.                                                                                                    |  |
| ALini(%)  | 0-100    | 0     | <ul> <li>Valor inicial a aplica a consigna alimentador donde:</li> <li>%ALini = 0: el equipo arranca desde 0 y comienza a crecer según rampa de tiempo R1.</li> <li>%Alini &gt; 0: el controlador coloca el valor indicado como consigna, espera IC &gt; C-04 (corriente de vacío) para comenzar a crecer según rampa de tiempo R1.</li> </ul> |  |
| ALmax(%)  | 0-100    | 100   | Valor máximo que puede lograr la consigna al alimentador durante el control.                                                                                                    |  |
| ТМ        | 01/01/55 | 6     | Total de muestras Dt para ajuste de consigna al ingresar en zona BI.                                                                                                    |  |

### COMENTARIO:

- En programas la carga de valor a SP es obligatoria, en caso contrario el equipo informa error E-06 y no controla.
- El resto de opciones puede permanecer en 0, en éste caso el controlador tomara los valores de fabrica indicados en columna VALOR.
- En este caso usted solo puede cargar nuevo valor a opción que considere necesario.

### PROGRAMACIÓN / 2-Copiar

Copia el contenido de un programa origen en otro de destino.

Ejemplo Copia PRG N°:1 en PRG N°:2

Copia PRG: 1 en PRG: 2

#### PROGRAMACIÓN / 3-Reset

Borra el contenido de un programa Ejemplo: **PRG N°:10** Coloca todas sus variables = 0.

# **OPCIONES DE MENÚ**

#### 3 - MODO DIRECTO

Esta opción permite verificar la lectura de señal del amperímetro por parte del instrumento interno del controlador.

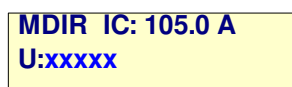

U indica unidades de conversor y se comporta como voltímetro indicando la señal entregada por el amperímetro donde:

- U = 0 = 0A
- U = 18000 = 5A.

# **OPCIONES DE MENÚ**

#### <u>4 - SETUP</u>

En las distintas opciones de setup , se configuran las variables que regulan el normal funcionamiento del sistema.

# **IMPORTANTE**

• Las opciones de setup solo deben ser modificadas por personal autorizado, el uso indebido de las mismas puede provocar un rendimiento inadecuado del sistema, incluso su salida de servicio.

|            | •                                                                                           |
|------------|---------------------------------------------------------------------------------------------|
| Opción     | Descripción                                                                                 |
| 1-Molino   | Parámetros correspondientes a la configuración del instrumento amperímetro molino.          |
| 2-General  | Parámetros de uso general.                                                                  |
| 3-Canales  | Asignación de canales de salida / entradas digitales.                                       |
| 4-Precarga | Opción para pre carga de un modo de trabajo con todas sus variables con valores de fábrica. |

#### **OPCIONES SETUP**

# **<u>1-SETUP MOLINO</u>**

| OPCIÓN      | RANGO          | VALOR                                   | COMENTARIO                                                                                                    |                             |
|-------------|----------------|-----------------------------------------|----------------------------------------------------------------------------------------------------|-----------------------------|
| C-01 1      | 0.5            | Punto decimal escala amperímetro donde: |                                                                                                    |                             |
|             | 5              |                                         | TRAFO INTENSIDAD                                                                                                    | C-01                        |
|             | 0.5            |                                         | 40 / 5 a 100 / 5                                                                                                    | 0.1                         |
|             | 0.01           |                                         | > <mark>100 / 5</mark> a <mark>400 / 5</mark>                                                                                                    | 0.5                         |
|             | 0.001<br>0.005 |                                         | > <mark>400 / 5</mark>                                                                                                    | 1                           |
| C-02        | 0-65535        | 200.0                                   | Escala del trafo intensidad Ej. 200 /                                                                                                    | 5.                          |
| C-03        | 0-65535        | 120.0                                   | Valor máximo para programa de tra                                                                                                    | bajo (controla error E-07). |
| C-04        | 0 a C-02       | 20.0                                    | Corriente de vacío del molino.                                                                                                    |                             |
| C-05        | 0-2.000        | 1.000                                   | Factor de corrección escala por diferencias de medición.                                                                                                    |                             |
| C-06        | 0-65535        | 30                                      | Vacante                                                                                                    |                             |
| C-07        | 0-65535        | 30                                      | Tiempo extra control luego que entrada habilitación pasa de ON a OFF (décimas).                                                                                                    |                             |
| C-08        | 0-65535        | 0                                       | Corriente para activar / desactivar r                                                                                                    | elay interno.               |
| <b>C-09</b> | 0-65535        | 0                                       | Tiempo (décimas) desde IC > C-08 / activar canal salida (C-0 setup canales).                                                                                                    |                             |
| C-10        | 0-65535        | 0                                       | Tiempo (décimas) desde IC < C-08 / deshabilitar canal salida (C-<br>02 setup canales).                                                                                                    |                             |
| C-11        | 0-16           | 4                                       | Valor media móvil por defecto.                                                                                                    |                             |
| C-12        | 0-255          | 100                                     | Período muestreo para control / cálo                                                                                                    | culo derivada (centésimas). |
| C-13        | 0-255          | 2                                       | Función para calculo <b>ALini</b> durante arranque donde:<br>C-13 = total de muestras con IC > C-04 para tomar % salida como<br>valor <b>ALini</b> .<br>C-13 = 0 anula función.                                  |                             |
| C-14        | 0-255          | 0                                       | <ul> <li>Modo de trabajo canal según C-02 setup canales donde:</li> <li>0 = actúa solo cuando equipo esta en control automático.</li> <li>1 = actúa en forma permanente incluido fuera de automático.</li> </ul> |                             |

# **OPCIONES SETUP**

#### 2- SETUP GENERAL

Opciones de control general proceso / sistema.

| OPCIÓ<br>N | Variable     | RANGO                 | VALOR           | COMENTARIO                                                                                                    |
|------------|--------------|-----------------------|-----------------|----------------------------------------------------------------------------------------------------|
| C-01       | Rango<br>DAC | 0-1                   | 0               | Rango de salida dac donde:<br>• 00 = 0-20mA.<br>• 01 = 4-20mA.                                                                                                    |
| C-02       | SGopc1       | 0-255                 | 0               | Vacante.                                                                                                    |
| C-03       | SGopc2       | 0-255                 | 0               | Vacante.                                                                                                    |
| C-04       | TflashAL     | 0-255                 | 45              | Tiempo períodos ON / OFF canal alarma lumínica (centésimas).                                                                                                    |
| C-05       | TintE1       | 0-255                 | <b>60</b>       | Tiempo integración entrada 1 (centésimas).                                                                                                    |
| C-06       | TintE2       | 0-255                 | <mark>60</mark> | Tiempo integración entrada 2 (centésimas).                                                                                                    |
| C-07       | TintE3       | 0-255                 | <b>60</b>       | Tiempo integración entrada 3 (centésimas).                                                                                                    |
| C-08       | TintE4       | 0-255                 | <b>60</b>       | Tiempo integración entrada 4 (centésimas).                                                                                                    |
| C-09       | VE           | 4800<br>9600<br>19200 | 9600            | Velocidad de comunicación.                                                                                                    |
| C-10       | ID           | 0-253                 | 1               | Nro de identificación del equipo en comunicación.                                                                                                    |
| C-11       | PC           | 0-1                   | 0               | Protocolo de comunicación donde:<br>• 0 = EXC-ETX.<br>• 1 = ASCII.                                                                                                    |
| C-12       | RC           | 0<br>1                | 0               | Tipo de retorno de carro para protocolo ASCII donde:<br>• 0 = CHR\$(13)<br>• 1 = CHR\$(13)+CHR\$(10)                                                                              |
| C-13       | тс           | 0-65535               | 10              | <ul> <li>Tiempo(décimas) auto bloque para protocolo = 1 donde:</li> <li>0 = Solo Tx peso al finalizar dosificado.</li> <li>&gt; 0 Peso cada intervalo de tiempo TiCOM.</li> </ul> |
| H-1        |              | Hab/Des               | Des             | Vacante.                                                                                                    |
| H-2        |              | Hab/Des               | Des             | Vacante.                                                                                                    |
| H-3        |              | Hab/Des               | Des             | Vacante.                                                                                                    |
| H-4        |              | Hab/Des               | Des             | Vacante.                                                                                                    |

#### **3-SETUP CANALES**

Permite asignar los canales de entrada / salida digitales según necesidad donde:

| OPCIÓN | RANGO | VALOR | COMENTARIO                                                               |
|--------|-------|-------|--------------------------------------------------------------------------|
| C-01   | 0-8   | 0     | Canal control en auto (molienda activa).                                 |
| C-02   | 0-8   | 1     | Canal comando relay por corriente (según C-8 /9 / 10 / 14 setup molino). |
| C-03   | 0-8   | 0     | Canal comando relay por corriente cuando IC >SPAT1 (ver gráfico).        |
| C-04   | 0-8   | 0     |                                                                          |
| C-05   | 0-8   | 0     |                                                                          |
| C-06   | 0-8   | 0     |                                                                          |
| C-07   | 0-8   | 7     | Canal alarma sonora (salida = ON durante error).                         |
| C-08   | 0-8   | 8     | Canal alarma lumínica (salida intermitente durante error).               |
| C-09   | 0-4   | 1     | Entrada habilitación controlador.                                        |
| C-10   | 0-4   | 0     |                                                                          |
| C-11   | 0-4   | 0     |                                                                          |
| C-12   | 0-4   | 0     |                                                                          |

#### **Comentarios:**

C1, C2 o C3 solo 1 de las tres opciones puede tener valor = 1 (Canal relay). ٠

#### **4-PRECARGA**

Permite cargara los valores de fabrica en el setup del equipo, ésta opción solo debe ser utilizada por el fabricante.

PASOS:

1. Encender equipo con tecla MENÚ oprimida, equipo presenta versiones de programa, al finalizar entra en MENÚ, presenta:

**MODO FALLO** 

- 2. 3. Soltar tecla MENÚ
- Volver a pulsar MENÚ, equipo entra en menú general.

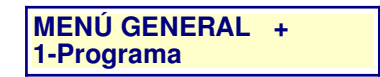

- Ingresar a 4-SETUP / 4-PRECARGA
   Ingresar PASS: 121 y Enter.
   Equipo restaura valores y vuelve a pantalla inicial.
- 7. Apagar equipo y volver a encender.

# **OPCIONES DE MENÚ**

### <u>6 – RESET</u>

Opciones reset variables del sistema donde:

| Opción      | PASS | Descripción                                                                                                    |  |  |  |
|-------------|------|----------------------------------------------------------------------------------------------------|--|--|--|
| 1-Variables | NO   | Borra las variables de trabajo de los procesos automáticos.                                                                                                    |  |  |  |
|             |      | <b>Advertencia</b> : el uso de ésta opción mientras se ejecuta un ciclo automático, provocará la finalización del mismo en forma inmediata, <u>dejará los canales de salida con su valor actual</u> . |  |  |  |
| 2-          |      |                                                                                                    |  |  |  |
| 3-Programas | SI   | Borra todos los programas, deja variables = 0.                                                                                                    |  |  |  |
| 4-Total     | SI   | Inicializa:<br>1. Variables.<br>2.<br>3. Programas.<br>Se utiliza para la puesta en marcha inicial del equipo en fábrica.                                                                             |  |  |  |

**NOTA:** Luego de utilizar cualquiera de éstas opciones se debe apagar el equipo, esperar 10 segundos y volver a encender.

### <u>7-TEST I/O</u>

Opción para control de salidas digitales durante puesta en marcha en planta del equipo. **NOTA:** a éste modo solo se puede acceder cuando el equipo está en reposo.

#### **OPCIONES TEST I/O**

| Opción            | Descripción                                                          |
|-------------------|----------------------------------------------------------------------|
| 1-Test            | Comando individual de cada canal de salida digital.                  |
| 2-Rutinar salidas | Activa las salidas 1 a 6 en forma automática de a un canal a la vez. |
| 3-Ajuste DAC      | Permite manejar el canal de salida analógico en forma manual.        |

#### 1-Test

• Permite activar cada uno de los 4 canales de salida en forma manual.

TEST I/O

Salida: 1 = OFF

- Teclas flecha arriba / flecha abajo se cambia de opción
- Tecla Enter modifica el estado de la salida
- Tecla **Esc** sale.
- Tecla **PRG** conmuta a pantalla **DAC-1** dejando salidas en mismo estado.

### 2-Rutinar salidas

• Activa en forma secuencial los 6 canales de salida.

TEST I/O SALIDAS Salida: 1 = ON

• NOTA: Esta opción es solo para uso del fabricante, su utilización puede dañar el equipo a controlar.

### **3-Ajuste DAC:**

• Controla la salida analógica en mA (0 a 20) donde:

#### TEST I/O DAC DAC-1(mA): 0.0

- Con flechas arriba / abajo se incremento / decremento en 0.1mA la salida del dac.
- Con tecla F1 / F2 se incremento / decremento en 1mA la salida del dac.
- **Esc** sale al menú anterior.
- Tecla <u>PRG</u> conmuta a pantalla TEST I/O dejando salidas en mismo estado.

# PLANILLA DE CONFIGURACIÓN CP-5300

| NOMBRE DE LA EMPRESA: | FECHA: / / |
|-----------------------|------------|
| Dirección :           | TE:        |
| Localidad :           |            |
| Supervisor :          |            |

#### **SETUP MOLINO**

#### Versión de programa: V1.1 R6

| Opción | Descripción                                                                                                    | Valor | Valor | Valor | Valor |
|--------|----------------------------------------------------------------------------------------------------|-------|-------|-------|-------|
| C-01   | Punto decimal escala amperímetro<br>donde:                                                                                                    |       |       |       |       |
| C-02   | Escala del trafo intensidad Ej. 200 / 5.                                                                                                    |       |       |       |       |
| C-03   | Valor máximo para programa de trabajo (controla error E-07).                                                                                                    |       |       |       |       |
| C-04   | Corriente de vacío del molino.                                                                                                    |       |       |       |       |
| C-05   | Factor de corrección escala por<br>diferencias de medición.                                                                                                    |       |       |       |       |
| C-06   | Vacante                                                                                                    |       |       |       |       |
| C-07   | Tiempo extra control luego que entrada<br>habilitación pasa de ON a OFF<br>(décimas).                                                                                                    |       |       |       |       |
| C-08   | Corriente para activar / desactivar relay interno.                                                                                                    |       |       |       |       |
| C-09   | Tiempo (décimas) desde IC > C-08 /<br>activar canal salida (C-02 setup<br>canales).                                                                                                    |       |       |       |       |
| C-10   | Tiempo (décimas) desde IC < C-08 /<br>deshabilitar canal salida (C-02 setup<br>canales).                                                                                                    |       |       |       |       |
| C-11   | Valor media móvil por defecto.                                                                                                    |       |       |       |       |
| C-12   | Período muestreo para control / cálculo derivada (centésimas).                                                                                                    |       |       |       |       |
| C-13   | Función para calculo <b>ALini</b> durante<br>arranque donde:<br>C-13 = total de muestras con IC > C-04<br>para tomar % salida como valor <b>ALini</b> .<br>C-13 = 0 anula función.                                           |       |       |       |       |
| C-14   | <ul> <li>Modo de trabajo canal según C-02<br/>setup canales donde:</li> <li>0 = actúa solo cuando equipo<br/>esta en control automático.</li> <li>1 = actúa en forma permanente<br/>incluido fuera de automático.</li> </ul> |       |       |       |       |
| Fecha  |                                                                                                    |       |       |       |       |

# PLANILLA DE CONFIGURACIÓN CP-5300

# SETUP GENERAL

| Opción | Descripción                                                    | Valor | Valor | Valor | Valor |
|--------|----------------------------------------------------------------|-------|-------|-------|-------|
| C-01   | Rango de salida dac donde:<br>• 00 = 0-20mA.<br>• 01 = 4-20mA. |       |       |       |       |
| C-02   | Vacante.                                                       |       |       |       |       |
| C-03   | Vacante.                                                       |       |       |       |       |
| C-04   | Tiempo períodos ON / OFF canal alarma lumínica (centésimas).   |       |       |       |       |
| C-05   | Tiempo integración entrada 1<br>(centésimas).                  |       |       |       |       |
| C-06   |                                                                |       |       |       |       |
| C-07   |                                                                |       |       |       |       |
| C-08   |                                                                |       |       |       |       |
| C-09   |                                                                |       |       |       |       |
| C-10   |                                                                |       |       |       |       |
| C-11   |                                                                |       |       |       |       |
| C-12   |                                                                |       |       |       |       |
| C-13   |                                                                |       |       |       |       |
| H-1    |                                                                |       |       |       |       |
| H-2    |                                                                |       |       |       |       |
| H-3    |                                                                |       |       |       |       |
| H-4    |                                                                |       |       |       |       |
| Fecha  |                                                                |       |       |       |       |

#### **CANALES VARIOS**

| Opción | Valor                                                                       | Valor | Valor | Valor | Valor |
|--------|-----------------------------------------------------------------------------|-------|-------|-------|-------|
| C-01   | Canal control en auto (molienda activa).                                    |       |       |       |       |
| C-02   | Canal comando relay por corriente<br>(según C-8 /9 / 10 / 14 setup molino). |       |       |       |       |
| C-03   | Canal comando relay por corriente<br>cuando IC >SPAT1.                      |       |       |       |       |
| C-04   |                                                                             |       |       |       |       |
| C-05   |                                                                             |       |       |       |       |
| C-06   |                                                                             |       |       |       |       |
| C-07   | Canal alarma sonora (salida = ON<br>durante error).                         |       |       |       |       |
| C-08   | Canal alarma lumínica (salida intermitente durante error).                  |       |       |       |       |
| C-09   | Entrada habilitación controlador.                                           |       |       |       |       |
| C-10   |                                                                             |       |       |       |       |
| C-11   |                                                                             |       |       |       |       |
| C-12   |                                                                             |       |       |       |       |
| Fecha  |                                                                             |       |       |       |       |

# **PROGRAMAS**

| OPCIÓN    |       |  |  |  |  |  |
|-----------|-------|--|--|--|--|--|
| SP (amp)  | 100.0 |  |  |  |  |  |
| R1 (seg)  | 40    |  |  |  |  |  |
| R2 (seg)  | 120   |  |  |  |  |  |
| Dt1(A/S)  | 5.0   |  |  |  |  |  |
| Dt2(A/S)  | 1.0   |  |  |  |  |  |
| BK(%)     | 40    |  |  |  |  |  |
| BI(%)     | 4     |  |  |  |  |  |
| SP+AT1(%) | 10    |  |  |  |  |  |
| SP+AT2(%) | 15    |  |  |  |  |  |
| AT1al(%)  | 5     |  |  |  |  |  |
| AT2al(%)  | 20    |  |  |  |  |  |
| TAT1(Dec) | 50    |  |  |  |  |  |
| TAT2(Dec) | 50    |  |  |  |  |  |
| ALini(%)  | 0     |  |  |  |  |  |
| ALmax(%)  | 100   |  |  |  |  |  |
| ТМ        | 6     |  |  |  |  |  |
| FECHA     |       |  |  |  |  |  |